## Nuorodos 5–8 klasių mokiniams, kaip prisijungti prie nuotolinio mokymosi aplinkų

Jums nuotolinio mokymo metu bus reikalingos dvi aplinkos – Zoom ir Moodle. Jomis galima naudotis tiek kompiuteryje, tiek mobiliajame telefone.

Įdiegti programėles "ZOOM Cloud Meeting" ir "Moodle" galite iš programėlių parduotuvių Play Store ar App Store.

Kaip įdiegti ZOOM į telefoną: https://www.youtube.com/watch?v=eIQVKtZTHIg

Moodle diegiama identiškai, tik paieškoje įrašyti reikia "Moodle".

Jeigu naudositės kompiuteriu, tai Zoom galite įdiegti tokiu būdu: https://youtu.be/b0-PqqZsRTk

Visą pamokoms reikalingą medžiagą rasite Moodle aplinkoje.

Prieš jungiantis į Moodle VISI privalote aktyvuoti savo paskyras. Tam turite nueiti į puslapį: https://epaslaugos.lm.lt/ ir aktyvuoti savo paskyrą. Aktyvacijos kodą gausite iš auklėtojo kiekvienas asmeniškai. Tikslią aktyvacijos instrukciją rasite čia:

https://drive.google.com/file/d/1odtTQHIzz7mIjo6oF9bdJGpUW7JehJpo/view?usp=sharing

Jei prie Moodle aplinkos jungsitės **per programėlę**: įrašykite savo gautą vartotojo vardą ir susikurtą slaptažodį.

Jei prie Moodle aplinkos jungsitės **per kompiuterį**: įjunkite interneto naršyklę, suveskite adresą <u>pvileisis.vma.lm.lt</u> ir prisijunkite su savo paskyros vartotojo vardu ir susikurtu slaptažodžiu.

Neišsigąskite, jei nematote savo pamokų, jos atsiras vėliau automatiškai.